## Como vender Registro Único en Habilita-Web Servicios Públicos

| Transacciones     | ALO F                                                                           | ALO PREPAGO PERSONAL (66):                                                     |               |           |          |                                             |                    |               |                     |         |        |       |                      |  |
|-------------------|---------------------------------------------------------------------------------|--------------------------------------------------------------------------------|---------------|-----------|----------|---------------------------------------------|--------------------|---------------|---------------------|---------|--------|-------|----------------------|--|
| RegistroUnico     | 🐉 Imprimir Cierres Control Reportes Ruteros 😝 Impresora 💾 Cambiar clave 💥 Salir |                                                                                |               |           |          |                                             |                    |               |                     |         |        |       |                      |  |
| INFL 1            |                                                                                 |                                                                                |               |           |          | <u> </u>                                    |                    |               | 3.5                 | 27      |        |       |                      |  |
| IGO               | 60 Degistro Unico - Dego de Eventos Deportivos                                  |                                                                                |               |           |          |                                             |                    |               |                     |         |        |       |                      |  |
| AYA               | Redistro Unico - Pado de Eventos Debortivos                                     |                                                                                |               |           |          |                                             |                    |               |                     |         |        |       |                      |  |
| IASEC             | Tipo                                                                            | ALO PREPAGO PERSONAL (66): Tage a l'anguat a mais a Oficinas Red Alo San Pedro |               |           |          |                                             |                    |               |                     |         |        |       |                      |  |
| SPH               | Cédu                                                                            | Sta Imprimir                                                                   | Cierres (     | Control F | Reportes | Ruteros                                     | 😫 Impresora        | 📳 Cambia      | r <mark>dave</mark> | 🐹 Salir |        |       |                      |  |
| CE Telefonos      | -                                                                               | RUConsulta<br>Registro Unico - Dago de Eventos Deportivos                      |               |           |          |                                             |                    |               |                     |         |        |       |                      |  |
| CE Electricidad   |                                                                                 |                                                                                |               |           |          |                                             |                    |               |                     |         |        |       |                      |  |
| ASADAS            |                                                                                 | -                                                                              |               |           |          |                                             |                    |               |                     |         |        |       |                      |  |
|                   |                                                                                 | Cédula                                                                         |               |           |          |                                             |                    |               |                     |         |        |       |                      |  |
| 1.Clic en         |                                                                                 | Cédula:                                                                        |               |           |          | 2                                           | Teléfono           | Consultar     | •                   |         |        |       |                      |  |
| registro único.   |                                                                                 |                                                                                |               |           |          |                                             | Tiquete            | W.            |                     |         |        |       |                      |  |
|                   |                                                                                 | Sta Imprimir                                                                   | Cierres C     | Control R | leportes | Ruteros                                     | 😂 Impresora        | Cambiar       | dave                | 🐹 Salir |        |       |                      |  |
| 2. Seleccionar    |                                                                                 | RUConsult                                                                      | a             |           |          |                                             |                    |               |                     |         |        |       |                      |  |
| criterio de       |                                                                                 | -10                                                                            |               |           | Do       | aictro                                      | Unico - D          | ano do E      | vont                | oc Deno | tivos  |       |                      |  |
| busqueda.         |                                                                                 | -                                                                              | <b>D</b>      |           | NC.      | registro onico i rugo de Eventos Deportavos |                    |               |                     |         |        | -     |                      |  |
| 3 Consultar       |                                                                                 | Tipo Consu                                                                     | Tiquete       |           |          |                                             |                    |               |                     |         |        |       |                      |  |
| según el criterio | R                                                                               | Tiquete:                                                                       |               |           |          |                                             | QCG0-2             | Consultar     |                     |         |        |       |                      |  |
| utilizado en el   | -                                                                               |                                                                                |               |           |          |                                             |                    | 63            |                     |         |        |       |                      |  |
| punto anterior.   | anterior                                                                        |                                                                                |               |           |          |                                             |                    |               |                     |         |        |       |                      |  |
|                   |                                                                                 | Paula Vargas                                                                   |               |           |          |                                             |                    |               |                     |         |        |       |                      |  |
| 4.Pagar el        | Id                                                                              | Identificador: QCG0-2                                                          |               |           |          |                                             |                    |               |                     |         |        |       |                      |  |
| recibo.           | 7                                                                               | iquete                                                                         | Modalidad     |           |          | Event                                       | 0                  |               |                     |         |        | Monto | •                    |  |
| 5 Imprimir        | C                                                                               | QCG0-2                                                                         | Deportivo / A | Atletismo |          | EVENT                                       | O DE PRUEBA        | 3 /CATEGOR    | IA 1 CU             | IPO     |        | 308.0 | 0 Pagar              |  |
| recibo a cliente. | Total Pendientes: 308.00                                                        |                                                                                |               |           |          |                                             |                    |               |                     |         |        |       |                      |  |
|                   |                                                                                 |                                                                                | Tiqueter      |           |          | QCG                                         | 0-2                | SHE'SS        |                     |         |        |       |                      |  |
|                   |                                                                                 |                                                                                | Referencia:   |           |          | 1403                                        | 325161734700040    |               |                     |         |        |       | <b>^</b>             |  |
|                   |                                                                                 |                                                                                | Evento:       | Evento:   |          |                                             | EVENTO DE PRUEBA 3 |               |                     | DE      |        |       |                      |  |
|                   |                                                                                 |                                                                                | Categoria:    |           |          | CAT                                         | EGORIA 1 CUPO      |               |                     |         |        |       |                      |  |
|                   |                                                                                 |                                                                                | Total Pagado  |           |          | 5                                           |                    |               |                     |         | ¢308.0 | 0     |                      |  |
|                   |                                                                                 |                                                                                |               |           |          |                                             | D Imprimir recibo  | Reversar page | ·                   |         |        | Plata | forma Multiservicios |  |
|                   |                                                                                 |                                                                                |               |           |          |                                             |                    |               |                     |         |        |       |                      |  |